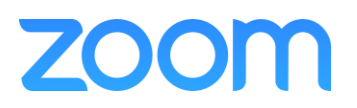

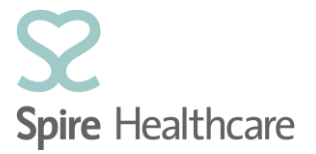

### Virtual Consultations – GP/Consultant Setup Guide

### **Pre-requisites:**

- Zoom Account Invitation received in your specified email account.
- Laptop/Desktop available to install the Zoom application on. ٠

### Part 1: Activate your Zoom Account

1. Open the email titled Zoom Account Invitation from no-reply@zoom.us and click on Activate Your Zoom Account ;

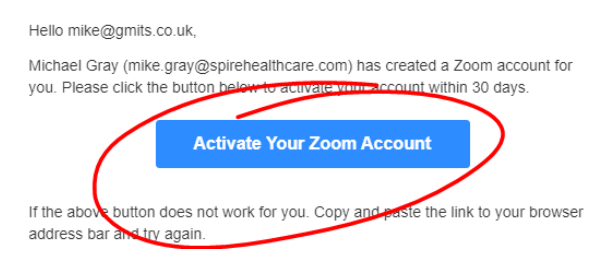

2. You will be taken to the activation site for Zoom. Select Sign Up with a Password;

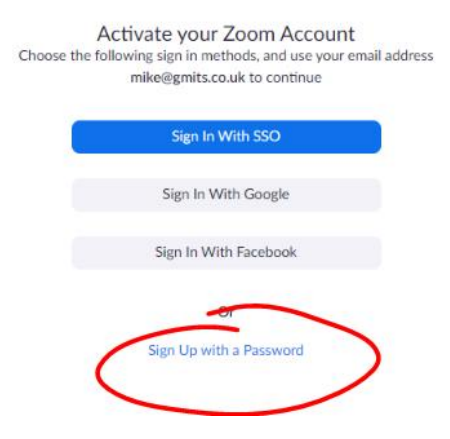

3. Enter your First Name, Last Name and create a password. Then click Continue;

# Welcome to Zoom

| Hi, mike@gmits.co.uk. Your account has been successfully created. Please list yo<br>name and create a password to continue. | ur |
|----------------------------------------------------------------------------------------------------|----|
| First Name                                                                                                    |    |
| Last Name                                                                                                    |    |
| Password                                                                                                    |    |
| Confirm Password                                                                                                    |    |
| By signing up, I agree to the Privacy Policy and Terms of Service.                                                          |    |
| Continue                                                                                                    |    |

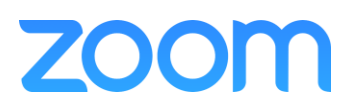

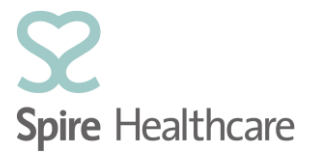

## Part 2: Download the Zoom Client (for Desktop / laptop users) To install Zoom on a mobile device (tablet or smartphone) go to Part3

4. Following on from the previous step, at the top of the next screen, click **RESOURCES** and select **Download Zoom Client**;

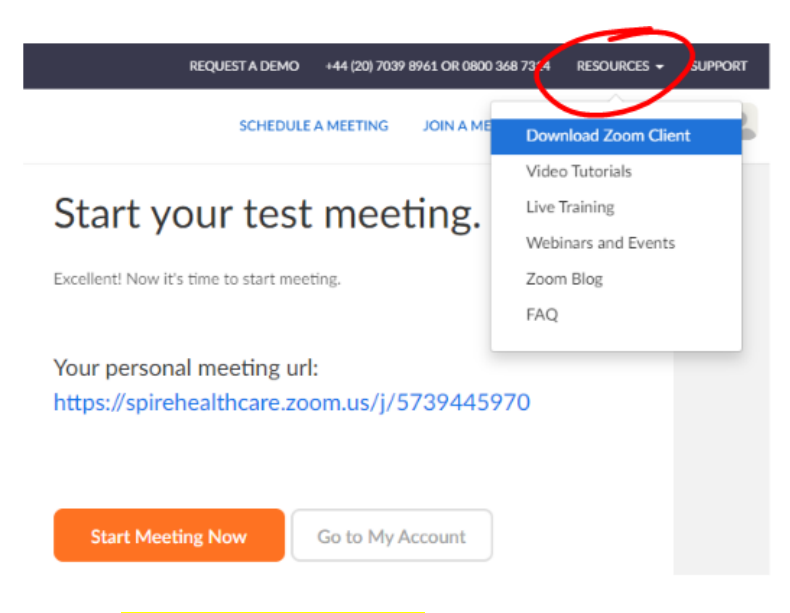

5. Find Zoom Client for Meetings and click **Download**;

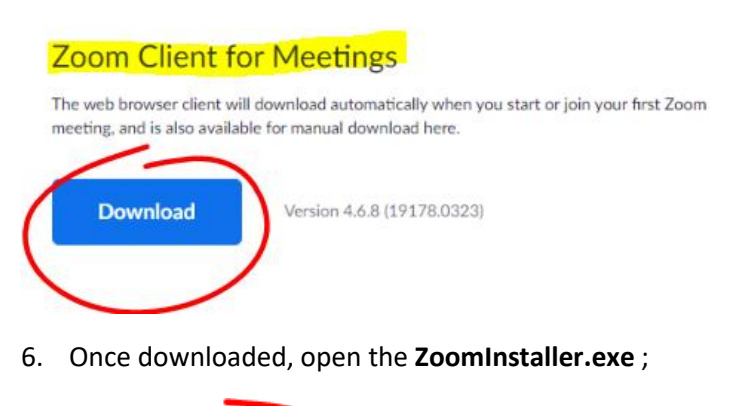

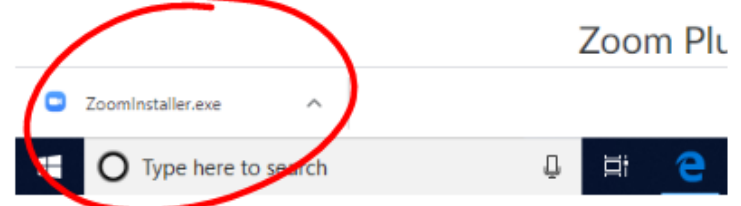

7. Once installed, the Zoom App will open. Click Sign In;

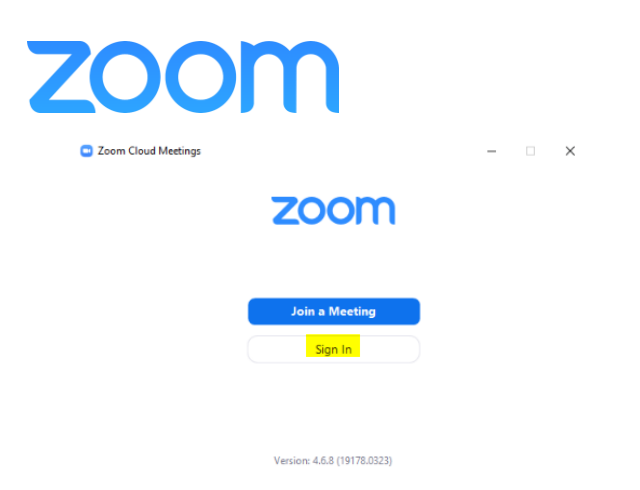

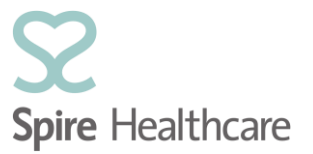

8. Enter your email address, password, and click Sign In;

| on courrectings             |                          |
|-----------------------------|--------------------------|
| Sign In                     |                          |
| Enter your email            | Sign In with SSO         |
| Enter your password         | or G Sign In with Google |
| ) Keep me signed in Sign In | f Sign In with Facebook  |

9. The Zoom Application will now open;

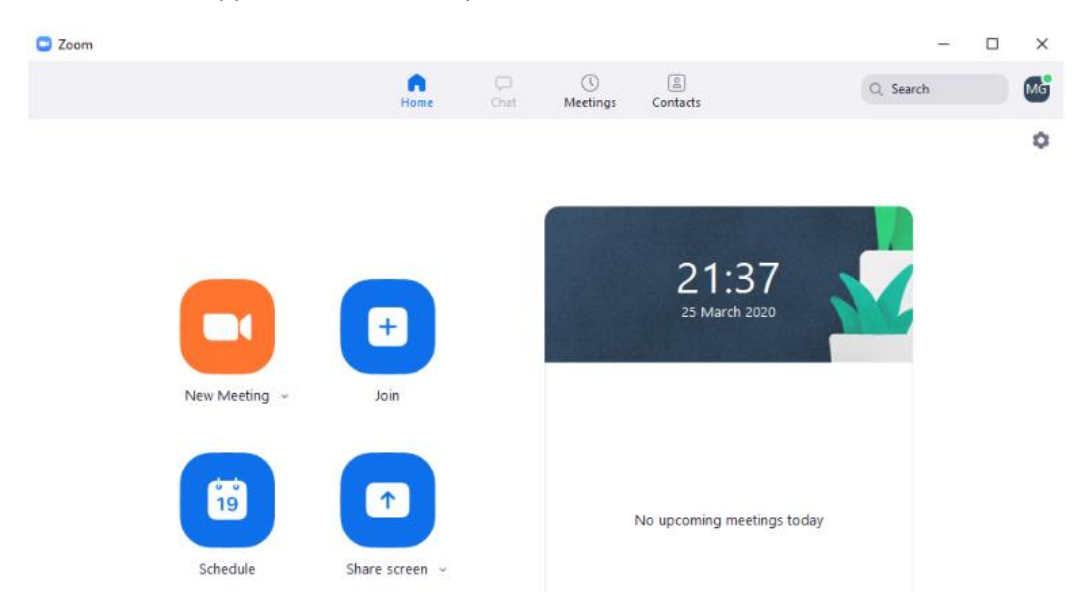

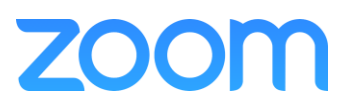

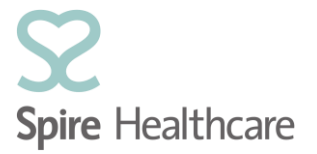

### Part 3: Download the Zoom App (for tablet or smartphone)

1. On your mobile device, open the App Store (Apple) or Google Play Store (Android) and download the ZOOM Cloud Meetings application;

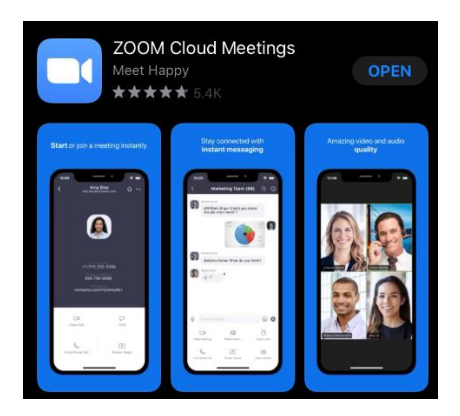

2. Once downloaded and installed, open the ZOOM Cloud meetings application;

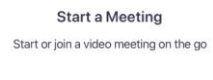

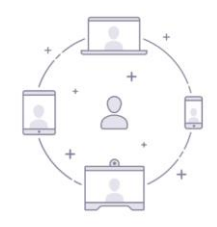

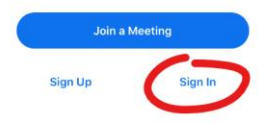

3. Enter your email address and password and click Sign In;

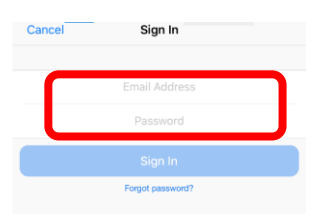

4. The Zoom application will open and sign you in to your account;

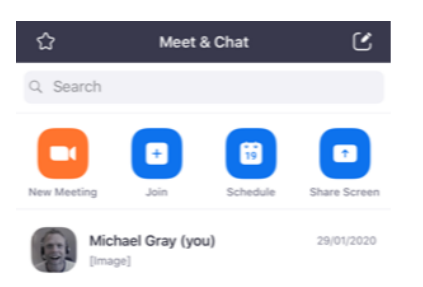